# 資料を検索する

OPAC (オパック)を利用すると図書館が所蔵している資料を検索することができます。

## <アクセス方法>

図書館 HP→ 詳細検索 をクリック又は検索窓にキーワードを直接入力して利用することができます。

#### **«検索例**»

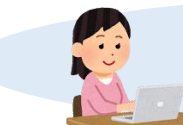

介護におけるリハビリテーションについての資料で、 2017 年~2019 年に発行された資料を探したい。 QG

クイックガイド

### <検索方法①図書編>

探している図書についてのキーワードを入れます。(キーワードは、書名・シリーズ名・著者・出版者・件名(資料の中心的内容)など) その他、検索オプションを設定して検索することもできます。

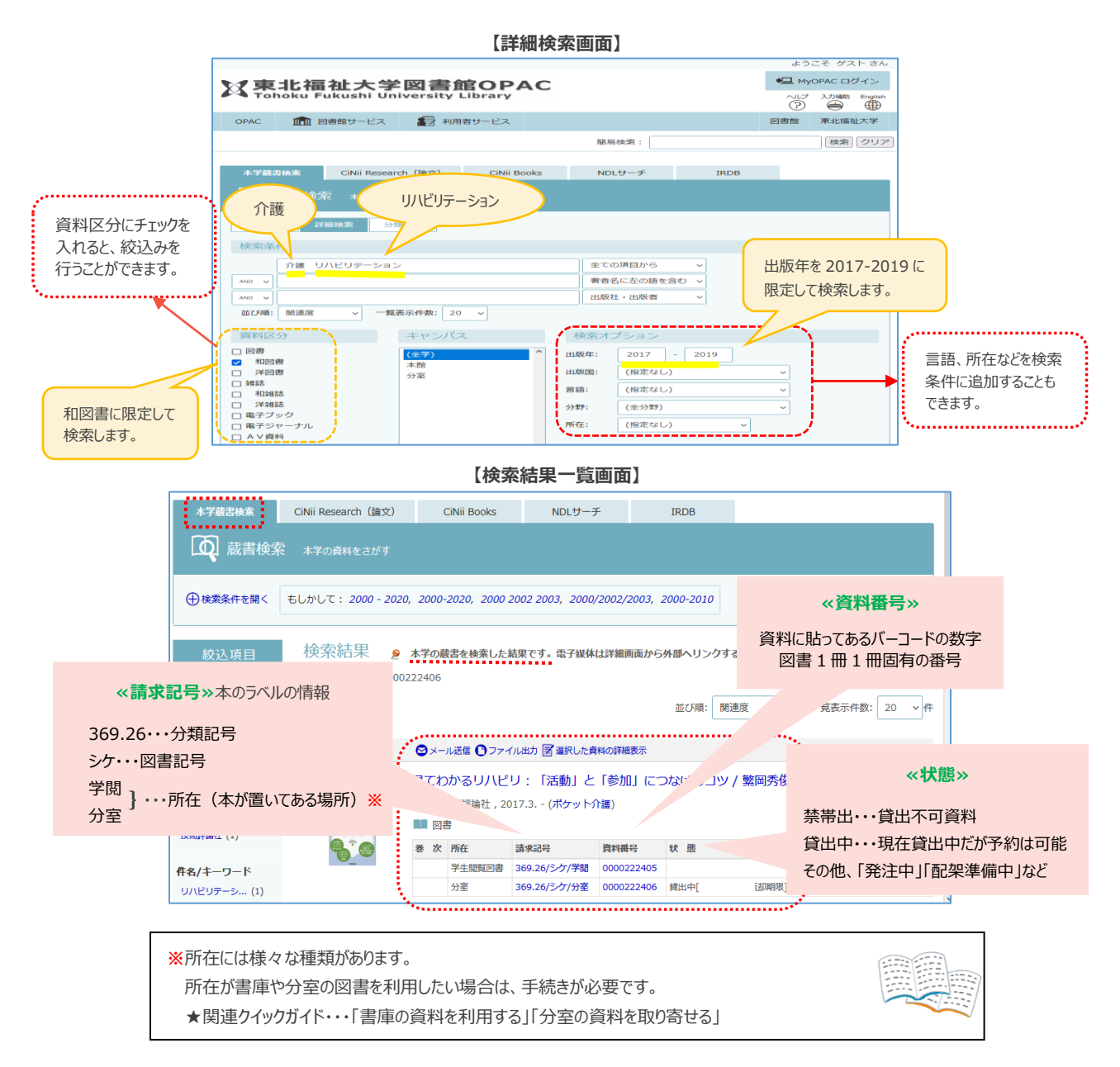

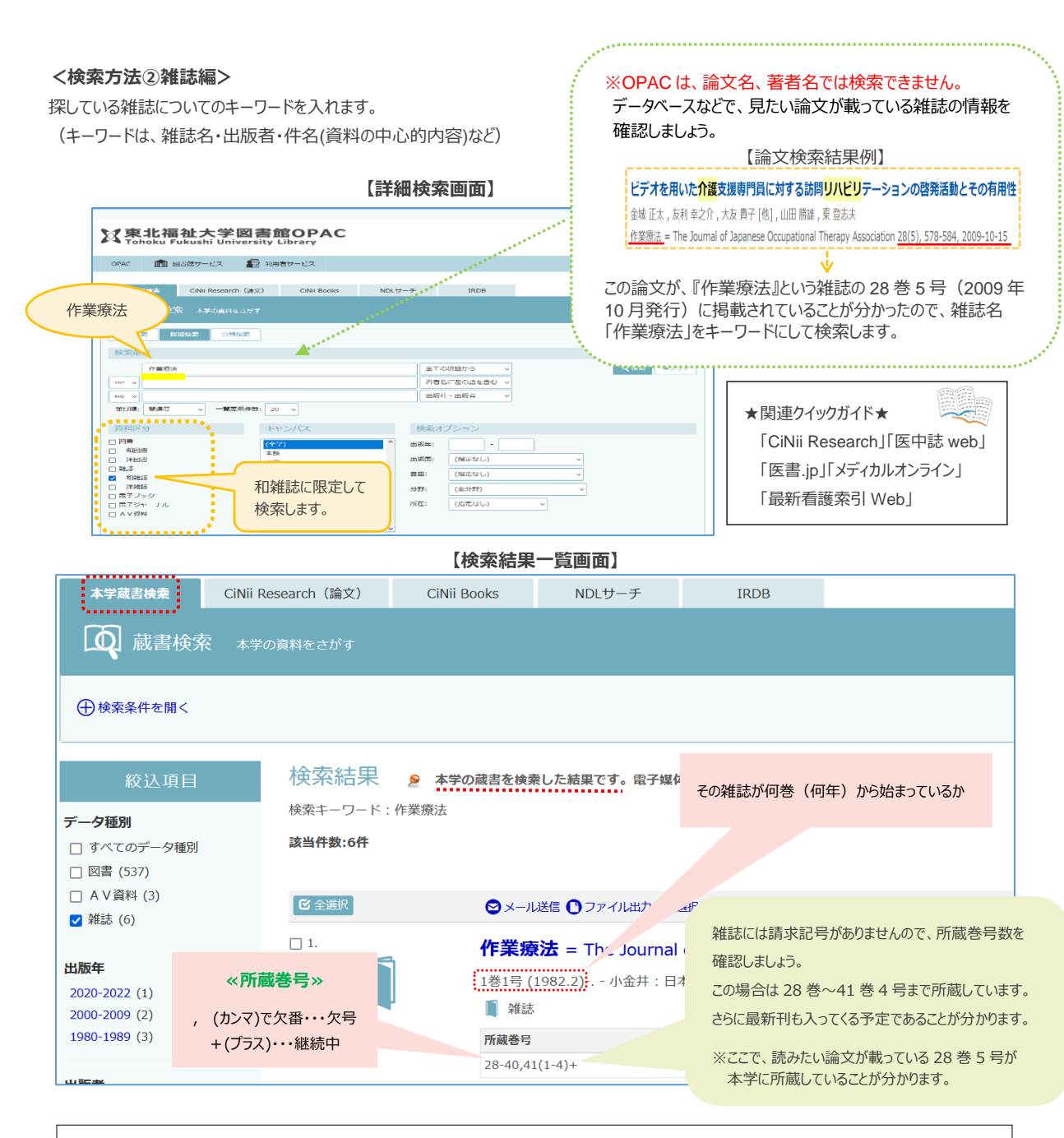

◇ 雑誌は貸出ができませんので、館内で利用してください。著作権の範囲内でコピー(複写)をすることも可能です。 原則として、その年に発行された雑誌は 2F フロアの「新着雑誌コーナー」にあり、自由に利用ができます。 バックナンバーや他大学の紀要などは「書庫」にあります。

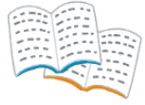

## ★キーワード入力の POINT★

- キーワードは単語単位に区切ると、検索結果がより多く出ます。 Ex).「社会福祉」→「社会 福祉」
- ◆ 日本語キーワードは、漢字・ひらがな・カタカナで検索できます。 Ex).「小学校 授業」→「しょうがっこう ジュギョウ」
- ◆ 拗音(「きゃ」「きゅ」「きょ」など)や促音(「っ」)は、大文字でも検索できます。 Ex).「しゃかいほしょう」→「しやかいほしよう」
- ◆「一」(長音府、音引き)を省いて入力しても検索できます。 Ex).「データベース」→「デタベス」「でたべす」
- ◆ 書名の一部しか分からない場合などは、詳細画面で検索条件を設定し、単語の後ろに「\*」(アスタリスク)をつけると、 前方一致検索ができます。 Ex).「教師のための\*」